## ਦਫਤਰ ਡਾਇਰੈਕਟਰ ਸਿੱਖਿਆ ਵਿਭਾਗ (ਸੈਸਿ), ਪੰਜਾਬ। (ਕੋਆਰਡੀਨੇਸ਼ਨ ਸ਼ਾਖਾ)

## ਸੇਵਾ ਵਿਖੇ

- 1.0 ਸਮੂਹ ਜਿਲ੍ਹਾ ਸਿੱਖਿਆ ਅਫਸਰ (ਸੈਸਿ/ਐਸਿ), ਪੰਜਾਬ।
- 2.0 ਸਮੂਹ ਡੀ.ਡੀ.ਓ. ਪੰਜਾਬ। (ਵੈਬਸਾਈਟ ਰਾਹੀਂ)

ਮੀਮੋ ਨੰ:270841/ 2022 17860 - 861

ਮਿਤੀ 20-01-2022

- रिप्रा: Entering of Covid-19 Vaccination certificate number on iHRMS portal.
- ਹਵਾਲਾ: ਪੰਜਾਬ ਸਰਕਾਰ, ਵਿੱਤ ਵਿਭਾਗ (ਵਿੱਤ ਬਜਟ-1 ਸ਼ਾਖਾ) ਦਾ ਪੱਤਰ ਨੰ. FD-FB-108/8/2021-5FB1/I/295830/2021 ਮਿਤੀ 21.12.2021.
- 1.0 ਉਪਰੋਕਤ ਵਿਸ਼ੇ ਤੇ ਹਵਾਲਾ ਅਧੀਨ ਪੱਤਰ ਰਾਹੀਂ ਕੋਵਿਡ-19 ਟੀਕਾਕਰਨ ਦਾ ਸਰਟੀਫਿਕੇਟ iHRMS ਤੇ ਅਪਲੋਡ ਕਰਨ ਸਬੰਧੀ ਹਦਾਇਤਾਂ ਪ੍ਰਾਪਤ ਹੋਈਆਂ ਹਨ।
- 2.0 ਆਪ ਨੂੰ ਹਦਾਇਤਾਂ ਦੀ ਕਾਪੀ ਇੰਨ-ਬਿੰਨ ਪਾਲਣਾ ਹਿੱਤ ਭੇਜੀ ਜਾਂਦੀ ਹੈ।
- ਨੱਥੀ: ਉਕਤ ਅਨੁਸਾਰ

ਸਹਾਇਕ ਡਾਇਰੈਕਟਰ (ਕੋਆਰਡੀਨੇਸ਼ਨ)

ਪਿੱ.ਅੰ. ਨੰ: ਉਕਤ 202217862 - 865

ਮਿਤੀ 20-01-2022

ਉਤਾਰਾ ਹੇਠ ਲਿਖਿਆ ਨੂੰ ਇੰਨ-ਬਿੰਨ ਪਾਲਣਾ ਹਿੱਤ ਭੇਜਿਆ ਜਾਦਾ ਹੈ**:-**

- 1.0 ਸਕੱਤਰ, ਪੰਜਾਬ ਸਕੂਲ ਸਿੱਖਿਆ ਬੋਰਡ।
- 2.0 ਸਮੂਹ ਅਧਿਕਾਰੀ/ਸ਼ਾਖਾ ਮੁਖੀ, ਦਫਤਰ ਡੀ.ਪੀ.ਆਈ. (ਸੈਸਿ/ਐਸਿ), ਪੰਜਾਬ
- 3.0 ਸਮੂਹ ਅਧਿਕਾਰੀ/ਸ਼ਾਖਾ ਮੁਖੀ, ਦਫਤਰ ਡੀ.ਜੀ.ਐਸ.ਈ. ਪੰਜਾਬ।
- 4.0 ਸਮੂਹ ਅਧਿਕਾਰੀ/ਸ਼ਾਖਾ ਮੁਖੀ, ਦਫਤਰ ਡਾਰ. ਐਸ.ਸੀ.ਈ.ਆਰ.ਟੀ. ਪੰਜਾਬ।

ਸਹਾਇਕ ਡਾਇਰੈਕਟਰ (ਕੋਆਰਡੀਨੇਸ਼ਨ)

## File No. FD-FB-108/8/2021-5FB1

/295830/2021 तीय संहत

ਪੰਜਾਬ ਸਰਕਾਰ ਵਿੱਤ ਵਿਭਾਗ

(ਵਿੱਤ ਬਜਟ-1-ਸਾਖਾ)

ਮਿਤੀ, ਚੰਡੀਗੜ੍ਹ : 21-12-2021

 ਸਮੂਹ ਵਿਸ਼ੇਸ਼ ਮੁੱਖ ਸਕੱਤਰ/ਵਧੀਕ ਮੁੱਖ ਸਕੱਤਰ/ਵਿੱਤੀ ਕਮੀਸ਼ਨਰ/ਪ੍ਰਮੁੱਖ ਸਕੱਤਰ/ਪ੍ਰਬੰਧਕੀ ਸਕੱਤਰ, ਪੰਜਾਬ ਸਰਕਾਰ।

ਸਮੂਹ ਵਿਭਾਗਾਂ ਦੇ ਮੁੱਖੀ , ਪੰਜਾਬ ਸਰਕਾਰ।

3. ਸਮੂਹ ਡਵੀਜ਼ਨਾਂ ਦੇ ਕਮਿਸ਼ਨਰ।

4. ਰਾਜ ਦੇ ਸਮੂਹ ਡਿਪਟੀ ਕਮਿਸ਼ਨਰਜ਼/ਜਿਲ੍ਹਾ ਤੇ ਸ਼ੈਸ਼ਨ ਜੱਜ।

5. ਰਜਿਸਟਰਾਰ, ਪੰਜਾਬ ਅਤੇ ਹਰਿਆਣਾ ਹਾਈ ਕੋਰਟ, ਚੰਡੀਗੜ੍ਹ।

ਸਕੱਤਰ, ਪੰਜਾਬ ਵਿਧਾਨ ਸਭਾ।

रिम्रा:- Entering of Covid-19 vaccination certificate number on iHRMS portal.

ੳਪਰੋਕਤ ਵਿਸ਼ੇ ਦੇ ਸਬੰਧ ਵਿੱਚ।

2 ਵਿਸ਼ੇ ਅੰਕਿਤ ਮਾਮਲੇ ਦੇ ਸਬੰਧ ਵਿੱਚ ਆਪ ਜੀ ਨੂੰ ਸੂਚਿਤ ਕੀਤਾ ਜਾਂਦਾ ਹੈ ਕਿ iHRMS ਪੋਰਟਲ ਵਿੱਚ ਕੋਵਿਡ ਟੀਕਾਕਰਨ ਦਾ ਸਰਟੀਫਿਕੇਟ ਨੰਬਰ ਦਰਜ ਕਰਨ ਦਾ ਉਪਬੰਧ ਕਰ ਦਿੱਤਾ ਗਿਆ ਹੈ, ਇਸ ਲਈ ਆਪ ਦੇ ਵਿਭਾਗ ਦੇ ਅਧੀਨ ਆਉਂਦੇ ਅਧਿਕਾਰੀ/ਕਰਮਚਾਰੀਆਂ ਨੂੰ ਸੂਚਿਤ ਕਰ ਦਿੱਤਾ ਜਾਵੇ ਕਿ iHRMS ਪੋਰਟਲ ਉਪਰ ਦੋਨਾਂ ਕੋਵਿਡ ਟੀਕਾਕਰਨ ਦਾ ਸਰਟੀਫਿਕੇਟ ਨੰਬਰ ਦਰਜ ਕੀਤਾ ਜਾਵੇ। ਜੇਕਰ ਕਿਸੇ ਅਧਿਕਾਰੀ/ਕਰਮਚਾਰੀ ਦਾ ਕੇਵਲ ਕੋਵਿਡ ਦਾ ਪਹਿਲਾ ਟੀਕਾਕਰਨ ਹੋਇਆ ਹੋਵੇ ਤਾਂ ਉਸਦਾ ਪਹਿਲੇ ਟੀਕਾਕਰਨ ਦਾ ਸਰਟੀਫਿਕੇਟ ਨੰਬਰ ਹੀ ਦਰਜ ਕੀਤਾ ਜਾਵੇ। ਇਸ ਤੋਂ ਇਲਾਵਾ ਕੋਵਿਡ ਟੀਕਾਕਰਨ ਦੇ ਸਰਟੀਫਿਕੇਟ ਨੰਬਰ ਨੂੰ ਸੇਲਰੀ ਮੋਡਿਉਲ ਨਾਲ ਲਿੰਕ ਕੀਤਾ ਗਿਆ ਹੈ, ਇਸ ਲਈ ਟੀਕਾਕਰਨ ਸਬੰਧੀ ਵੇਰਵੇ ਦਰਜ ਨਾ ਕਰਨ ਦੀ ਸੂਰਤ ਵਿੱਚ ਕਰਮਚਾਰੀ/ਅਧਿਕਾਰੀ ਦੀ ਸੈਲਰੀ ਨਹੀਂ ਬਣ ਪਾਵੇਗੀ।

ठॅमी:-(User manual)

ਵਿਸ਼ਵਾਸਪਾਤਰ. (ਹਰਵਿੰਦਰ ਸਿੰਘ)

ਬਜਟ ਅਫਸਰ

ਉਪਰੋਕਤ ਦਾ ਇੱਕ ਉਤਾਰਾ ਮੁੱਖ ਸਕੱਤਰ, ਪੰਜਾਬ ਸਰਕਾਰ ਜੀ ਨੂੰ ਸੂਚਨਾ ਹਿੱਤ ਭੇਜਿਆ ਜਾਂਦਾ ਹੈ।

ਸੇਵਾ ਵਿਖੇ,

ਮੁੱਖ ਸਕੱਤਰ, ਪੰਜਾਬ ਸਰਕਾਰ।

ਅੰ.ਵਿ.ਪੱਤਰ.ਨੰ 108/8/2021-5ਵਿਬ1/295830 ਮਿਤੀ, ਚੰਡੀਗੜ੍ਹ 21-12-2021 ਇਸ ਦਾ ਇੱਕ ਉਤਾਰਾ ਹੇਠ ਲਿਖਿਆਂ ਨੂੰ ਸੂਚਨਾ ਹਿੱਤ ਭੇਜਿਆ ਜਾਂਦਾ ਹੈ

1. ਪ੍ਰਮੁੱਖ ਸਕੱਤਰ/ਮੁੱਖ ਮੰਤਰੀ, ਪੰਜਾਬ ਨੂੰ ਮਾਨਯੋਗ ਮੁੱਖ ਮੰਤਰੀ ਜੀ ਦੀ ਸੂਚਨਾ ਹਿੱਤ।

2. ਸਕੱਤਰ/ਵਿੱਤ ਮੰਤਰੀ, ਪੰਜਾਬ ਨੂੰ ਮਾਨਯੋਗ ਵਿੱਤ ਮੰਤਰੀ ਜੀ ਦੀ ਸੂਚਨਾ ਹਿੱਤ।

ਸੇਵਾ ਵਿਖੇ,

ਪ੍ਰਮੁੱਖ ਸਕੱਤਰ/ਮੁੱਖ ਮੰਤਰੀ।

2. ਸਕੱਤਰ/ਵਿੱਤ ਮੰਤਰੀ।

ਅੰ.ਵਿ.ਪੱਤਰ.ਨੰ 108/8/2021-5ਵਿਬ1/295830 ਮਿਤੀ, ਚੰਡੀਗੜ੍ਹ 21-12-2021 ਉਪਰੋਕਤ ਦਾ ਇਕ ਉਤਾਰਾ ਸਕੱਤਰ ਖਰਚਾ, ਸਕੱਤਰ ਵਿੱਤ, ਵਿਸ਼ੇਸ਼ ਸਕੱਤਰ ਖਰਚਾ,

ਵਿਸ਼ੇਸ਼ ਸਕੱਤਰ ਵਿੱਤ ਅਤੇ ਵਧੀਕ ਸਕੱਤਰ ਵਿੱਤ ਜੀ ਨੂੰ ਸੂਚਨਾ ਅਤੇ ਲੋੜੀਂਦੀ ਕਾਰਵਾਈ ਹਿੱਤ ਭੇਜਿਆ ਜਾਂਦਾ ਹੈ।

ਸੇਵਾ ਵਿਖੇ,

1. ਸਕੱਤਰ ਖਰਚਾ,

2. ਵਿਸ਼ੇਸ ਸਕੱਤਰ ਖਰਚਾ, ਵਿੱਤ ਵਿਭਾਗ।

3. ਵਿਸ਼ਸ ਸਕੱਤਰ ਵਿੱਤ, ਵਿੱਤ ਵਿਭਾਗ।

4. ਵਧੀਕ ਸਕੱਤਰ ਵਿੱਤ, ਵਿੱਤ ਵਿਭਾਗ।

ਅੰ.ਵਿ.ਪੱਤਰ.ਨੰ 108/8/2021-5ਵਿਬ1/295830 ਮਿਤੀ, ਚੰਡੀਗੜ੍ਹ 21-12-2021 ਪਿਠ.ਅੰਕਣ.ਨੰ 108/8/2021-5ਵਿਬ1/295830 ਮਿਤੀ, ਚੰਡੀਗੜ੍ਹ 21-12-2021

ਇਸ ਦਾ ਇੱਕ ਉਤਾਰਾ ਹੇਠ ਲਿਖਿਆ ਨੂੰ ਸੂਚਨਾ ਅਤੇ ਲੋੜੀਂਦੀ ਕਾਰਵਾਈ ਹਿੱਤ ਭੇਜਿਆ ਜਾਂਦਾ ਹੈ

1. ਸਟੇਟ ਇੰਨਫਾਰਮੇਸ਼ਨ ਅਫਸਰ, ਐਨ.ਆਈ.ਸੀ, ਪੰਜਾਬ ਸਿਵਲ ਸਕਤਰੇਤ, ਚੰਡੀਗੜ੍ਹ।

2. ਸਮੂਹ ਜਿਲ੍ਹਾ ਖਜਾਨਾ ਅਫਸਰ ਅਤੇ ਖਜਾਨਾ ਅਫਸਰ, ਪੰਜਾਬ ਰਾਜ ਨੂੰ ਭੇਜਦੇ ਹੋਏ ਹਦਾਇਤ ਕੀਤੀ ਜਾਂਦੀ ਹੈ ਕਿ ਉਹ ਆਪਣੇ ਅਧੀਨ ਆਉਂਦੇ ਸਾਰੇ ਡੀ.ਡੀ.ਓਜ਼ ਨੂੰ ਸੂਚਿਤ ਕਰਨ ਅਤੇ ਤਨਖਾਹ ਬਿੱਲ ਪਾਸ ਕਰਦੇ ਸਮੇਂ ਇਹਨਾਂ ਹਦਾਇਤਾਂ ਦੀ ਇਨ ਬਿਨ ਪਾਲਣਾ ਕਰਨ ਜੀ।

- 3-

ਹਰਵਿੰਦਰ ਜਿੱਪ ਬਜਟੂ ਅਫਸਰ

ਪਿਠ.ਅੰਕਣ.ਨੰ 108/8/2021-5ਵਿਬ1/295830

ਮਿਤੀ, ਚੰਡੀਗੜ੍ਹ 21-12-2021

ਇਸ ਦਾ ਇੱਖ ਉਤਾਰਾ ਹੇਠ ਲਿਖਿਆ ਨੂੰ ਸੂਚਨਾ ਅਤੇ ਲੋੜੀਂਦੀ ਕਾਰਵਾਈ ਹਿੱਤ ਭੇਜਿਆ ਜਾਂਦਾ ਹੈ

1. ਪ੍ਰਮੁੱਖ ਮਹਾਂ ਲੇਖਾਕਾਰ (ਲੇਖਾ ਤੇ ਹੱਕਦਾਰੀ), ਪੰਜਾਬ, ਚੰਡੀਗੜ੍ਹ।

2. ਪ੍ਰਮੁੱਖ ਮਹਾਂ ਲੇਖਾਕਾਰ (ਆਡਿਟ), ਪੰਜਾਬ, ਚੰਡੀਗੜ੍ਹ।

ਕਾਪੀ : ਨਿੱਜੀ ਸਕੱਤਰ/ਪ੍ਰਮੁੱਖ ਸਕੱਤਰ ਵਿੱਤ।

## STEPS TO ENTER THE COVID VACCINATION DETAILS BY AN EMPLOYEE

As per Instructions of Government of Punjab, all employees are to enter the Covid-19 Vaccination details which can be entered in iHRMS portal available at <u>https://hrms.punjab.gov.in</u>. The steps to enter the details are enlisted below:

1. Login with your login ID & Password. If you do not have password or forgotten the password, recover it using 'Forgot Password' option on login screen.

Once logged successfully, select option My Services  $\rightarrow$  COVID-19 Vaccination Details and a screen will be shown to enter the details.

| My Services                              |
|------------------------------------------|
| PayRoll Services                         |
| Leave Services                           |
| ACR Services                             |
| Property Return Services                 |
| My Profile                               |
| COVID-19 Training Entry                  |
| Bank A/C Updation                        |
| Mobile Attendance Exemption-Subordinates |
| Mobile Attendance Report/Verification    |
| Pension Services                         |
| COVID-19 Vaccination Details             |
| Update Official eMAIL-ID                 |
| Pay Fixation (6th Pay Commission)        |
| Lodge Complaints / Queries               |

2. You will be shown all details related to you on top portion of the screen and in bottom portion, you need to enter the date and Certificate ID followed by an undertaking.

|                                              | COVID-19 VAC                                                 | CINATION DETAILS FOR EMPLOYEES                                  |                                   |
|----------------------------------------------|--------------------------------------------------------------|-----------------------------------------------------------------|-----------------------------------|
| COVID-19 EMPLOYEE DETAILS                    | MINENT ALL I I I I I I I I I I I I I I I I I I               | ини на на на на на на на на на на на на на                      | · · · · · · · · · · · · · · · · · |
| Employee Name :                              |                                                              | Designation:                                                    |                                   |
| Father/Husband Name:                         |                                                              | Gender:                                                         |                                   |
| Current Age                                  |                                                              | Posting District :                                              |                                   |
| Posting Department:                          |                                                              | Posting Office:                                                 |                                   |
|                                              | ीर मने बरभराती निर्हा के टीवाबरह से सुनी धुराव               | ਨਹੀਂ ਲਓ ਹੈ, ਨੂੰ ਅਗਜ਼ੇ 15 ਦਿਨਾਂ ਦੇ ਕੇਂਦਰ ਇਸ ਦਵਾਈ ਨੂੰ ਲੋਣ ਦੀ ਸਲਾਹ | । <b>स्ति</b> सर्ग हे             |
| Date Of First Dose*                          | First Vaccinetion Gate                                       | First Certificate 10*                                           | Even Converse ()                  |
| Date Of Second Dose                          | Second vaccination Date                                      | Second Certificate ID                                           | Second Configure R                |
| UNDERTAKING                                  |                                                              |                                                                 |                                   |
| 🗍 ਸੈ ਇਸ ਦੁਆਹਾ ਪ੍ਰਮਟਿਤ ਕਰਦਾ/ਕਰਦੀ ਹਾਂ ਕਿ ਸੋ ਆਪ | ਣੀ ਉੱਤਮ ਜ਼ਾਣਕਾਰੀ ਅਨੁਸਾਰ ਵੇਰਵਿਆਂ ਦਾ ਸਹੀ ਦੇਗ ਨਾਲ ਇਕਰ ਕੀਤਾ ਹੈ ਅ | ਤੇ ਕੁਝ <b>ਦੇ ਦੁਪਾਇਆ ਜਾਂ ਟਰਦੀ ਜਾਣਕਾਰੀ ਦਰਜ ਨਹੀਂ ਕੀਤੀ ਗਈ</b> ਹੈ।   |                                   |
| I hereby certify that I have mentioned de    | tails correctly to the best of my knowledge and nothin       | ng is hidden or fictituous information is entered.              |                                   |
|                                              |                                                              | Download Could vaccination Cartificate                          |                                   |
|                                              |                                                              | Download Covid Vallandoon Centincale                            |                                   |

You can enter details of first or both the doses by entering the details and mentioning the certificate ID. The certificate ID can be same both the doses too. Once filled the employee will give an undertaking shown in Red colour by clicking the Square Box shown against the undertaking and then save the details.

In case you are not sure about the dates of vaccination if you have taken the vaccination, you may click 'Download Covid Vaccination Certificate' link and can download the certificate by following the appropriate steps and then update the information in iHRMS Portal.